## **Downloading NuMan Pro 5.0**

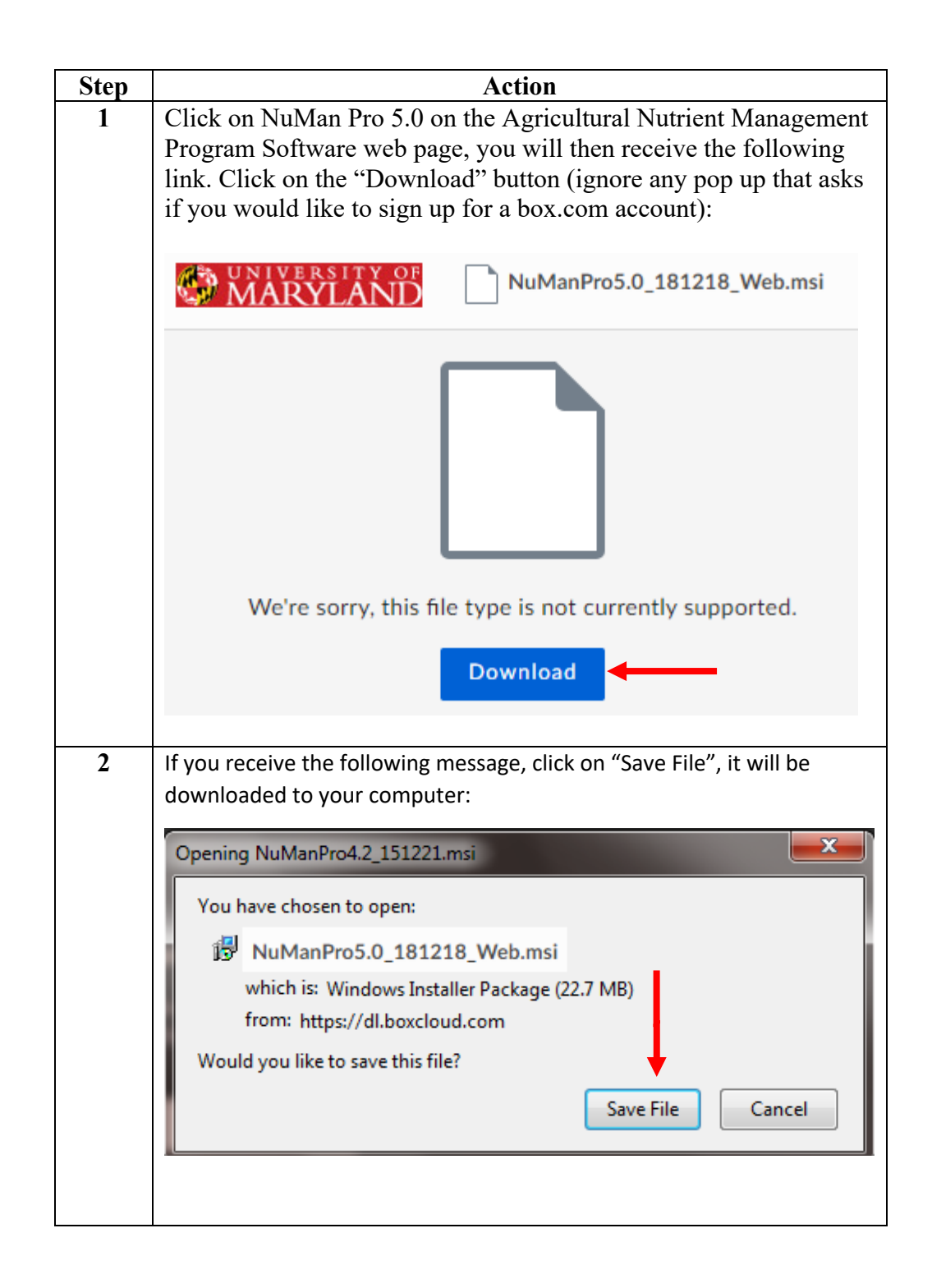

## **NuMan Pro 5.0 Installation**

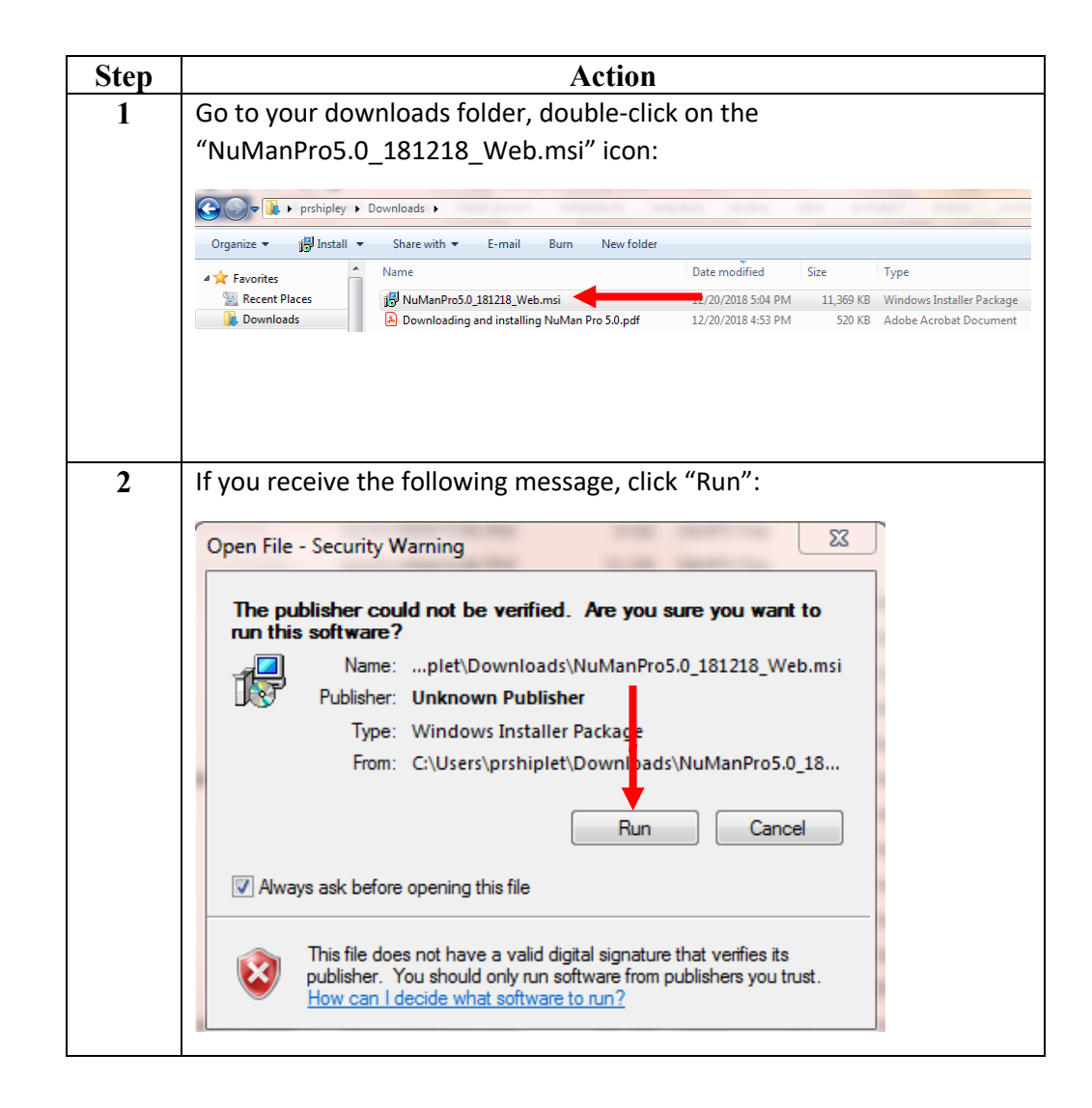

| 3 | This will open the NuManPro5.0 InstallShield Wizard. Click the "Next" button.                   |
|---|-------------------------------------------------------------------------------------------------|
|   | 방 NuManPro5.0 - InstallShield Wizard 외                                                          |
|   | Welcome to the InstallShield Wizard for<br>NuManPro5.0                                          |
|   | The InstallShield(R) Wizard will install NuManPro5.0 on your computer. To continue, click Next. |
|   | WARNING: This program is protected by copyright law and international treaties.                 |
|   | < Badk Next > Cancel                                                                            |

| 4 | Click the "Install" button, NuManPro 5.0 will install:                                                                                                    |
|---|----------------------------------------------------------------------------------------------------|
|   | 😸 NuManPro5.0 - InstallShield Wizard                                                                                                    |
|   | Ready to Install the Program     The wizard is ready to begin installation.                                                                                    |
|   | Click Install to begin the installation.<br>If you want to review or change any of your installation settings, click Back. Click Cancel to<br>exit the wizard. |
|   |                                                                                                    |
|   | InstallShield                                                                                                    |
|   |                                                                                                    |

| Γ | 5 | After the installation is complete, click the "Finish" button to close the                                                                                                    |
|---|---|----------------------------------------------------------------------------------------------------|
|   |   | InstallShield Wizard:                                                                                                    |
|   |   | 🛃 NuManPro5.0 - InstallShield Wizard                                                                                                    |
|   |   | InstallShield Wizard Completed   The InstallShield Wizard has successfully installed   NuManPro5.0. Click Finish to exit the wizard.                                                                                                    |
|   |   | < Back Finish Cancel                                                                                                    |
|   |   |                                                                                                    |
|   | 6 | The following NuManPro 5.0 shortcut will appear on your Windows desktop. Before using NuMan Pro 5.0, Re-boot your computer to complete the installation process.                                                                                                    |
|   |   | The location files are saved is different in NuMan 5.0, to avoid problems saving for those users who don't have "administrator" privileges. You can view the locations where NuMan Pro 5.0 files are being saved on your computer by going to the "File" menu, and selecting: "Setup Data Folders". |